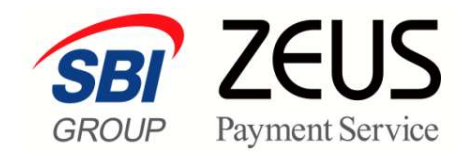

# ZEUS 売上管理画面操作

# メールリンクサービス

# 操作マニュアル

株式会社ゼウス

# 目次

| この                 | マニュアルについて                                   | 2        |
|--------------------|---------------------------------------------|----------|
| <b>1. メ</b><br>1.1 | ー <b>ルリンクサービスとは</b><br>メールリンクサービスを利用した操作の流れ | <b>3</b> |
| 2. メ               | ールリンク送信の予約登録をする                             | 4        |
| 2.1                | メールリンクの予約登録                                 | 4        |
| 2.2                | 個別に予約登録                                     | 6        |
| 2.3                | CSVファイルでまとめて予約登録                            | 8        |
|                    | 2.3.1 予約登録データの作成                            | 8        |
|                    | 2.3.2 CSVファイルによる登録予約                        | 9        |
| 3. 決               | 済ページURLを出力する                                | 11       |
| 3.1                | 決済ページのURL出力                                 | 11       |
| 3.2                | 個別にURL出力                                    | 12       |
| 3.3                | CSVファイルでまとめてURL出力                           | 14       |
|                    | 3.3.1 URL出力データの作成                           |          |
|                    | 3.3.2 CSVファイルによるURL出力                       |          |
| 4. 予               | 約登録したデータを確認する                               |          |

### このマニュアルについて

- 本マニュアルに表示されている画面は、Chrome(バージョン: 94.0.4606.81)で画面をキャプチャしています。ご使用のブラウザによって画面の見え方が多少異なることがあるかもしれませんが、ご了承ください。
- 本マニュアルで使用している用語については、別冊『用語集・エラーメッセージ』で解説しています。
   詳しくは『用語集・エラーメッセージ』を参照してください。

# 1. メールリンクサービスとは

メールリンクサービスは、ユーザー様へお支払い手続き用の URL を記載したメールの送信予約および送信 を行うサービスです。お支払い手続き用 URL の発行機能もあります。

ユーザー様は、受信したメールの URL をクリックして各種サービスの決済画面へアクセスし、お支払い手 続きを行います。

## 1.1 メールリンクサービスを利用した操作の流れ

メールリンクサービス機能は、ユーザー様への決済依頼や、決済結果の確認に使用します。 以下のような流れで、メールリンクサービスの各メニューを使用します。

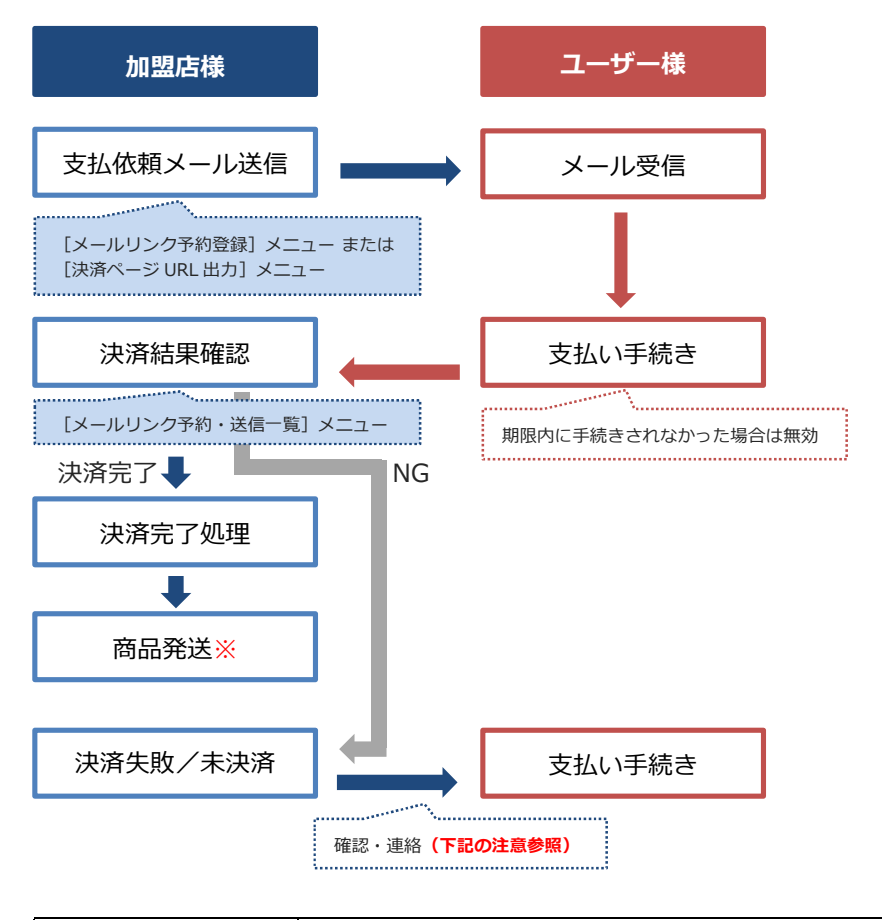

|                 | • 決済を失敗した場合、期限内であればユーザー様が再度アクセスして支払い手 |
|-----------------|---------------------------------------|
| \\. <del></del> | 続きをすることができます。                         |
| 汪恴              | • 失敗したまま期限が過ぎてしまった場合、ユーザー様へ確認しメールを再送信 |
|                 | するか、または別のお支払方法へ変更していただく等の対応をお願いします。   |

※商品の発送(サービス提供)は、必ず決済が正常に完了していることを確認後、行ってください。

# 2. メールリンク送信の予約登録をする

ユーザー様に送信する「お支払い手続きご案内メール」の予約登録を行う手順について説明します。

## 2.1 メールリンクの予約登録

ログインしている画面から説明します。

1 メニューから「各種処理」の「メールリンク関連」にある[メールリンク予約登録]をク リックします。

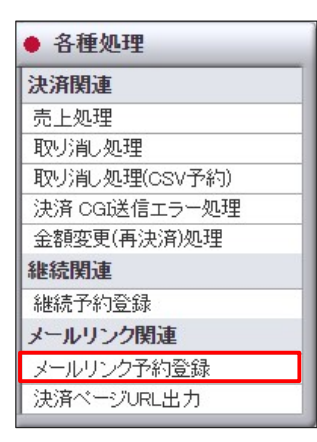

➡「メールリンク予約登録」画面が表示されます。

| ● <sup>毎毎短理&gt;メールリンク関連&gt;</sup><br>●メールリンク予約登録                                                                                                    |
|----------------------------------------------------------------------------------------------------|
| ユーザー欄にお支払い手続き用のURLを記載したメールの送信または、<br>送信手約をすることができます。<br>タイルの送信、予約状況ロメールリンク 予約・送信一覧」よりご確認ください。<br>登録方法は個別登録と一括登録の2種類です。<br>一括登録は、ファイルをアップロードして登録します。 |
| サイト選択<br>※表示されているPコードは、ご契約サイトの代表Pコードです。<br>クレジット決済をご契約されている場合は、クレジット決済のPコードが表示されます。                                                                 |
| 登録方法選択<br>● 個別委員 ○                                                                                                    |
| <ul> <li>(180)1933% 〇一76至3%</li> <li>次へ</li> </ul>                                                                                                  |

2 複数のサイトがある場合は、「サイト選択」から該当のサイトを選択します。

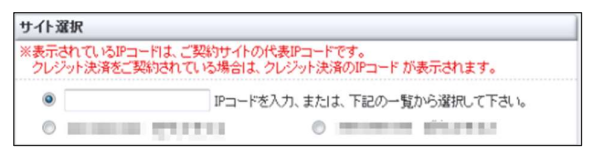

3 「登録方法」でいずれかの項目を選択します。

| 登録方法選択   |     |      |
|----------|-----|------|
| ● 個別登録 ○ | 括登録 |      |
|          | 次へ  | リセット |

選択した項目によって、登録方法が異なります。

- 個別登録:個別に1件ずつ予約登録をする
   参照 ⇒ 『2.2 個別に予約登録』
- 一括登録: CSV ファイルで複数件をまとめて予約登録をする
   参照 ⇒ 『2.3 CSV ファイルでまとめて予約登録』
- 4 [次へ] ボタンをクリックします。

[リセット] ボタンをクリックすると、初期状態に戻ります。

➡予約登録の内容を設定する画面が表示されます。

5 続けて、『2.2 個別に予約登録』または『2.3 CSV ファイルでまとめて予約登録』に進ん でください。

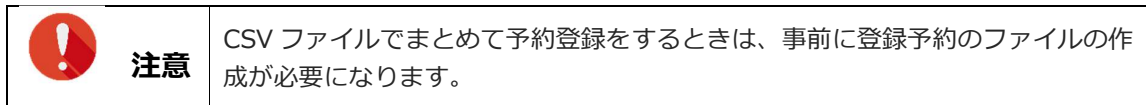

### 2.2 個別に予約登録

個別に1件ずつ予約登録をします。

「メールリンク予約登録」画面で[個別登録]を選択したあとの画面から説明します。

| 注意 |
|----|

一日に登録できる件数は、50件までです。

#### 1 登録する内容の条件を選択し、必要項目に入力します。

|   | <ul> <li>● #種短程 &gt; x~ μ リンク関連 &gt;</li> <li>メールリンク 予約登録</li> </ul> |                                                                                                    |                                 |  |  |
|---|----------------------------------------------------------------------|----------------------------------------------------------------------------------------------------|---------------------------------|--|--|
|   | 必要情報を入力し、「次へ                                                         | リボタンを押してください。                                                                                                    |                                 |  |  |
| 1 | 子約日 ※必須                                                              | ○すぐ送信 →<br>(今すぐ送信を選択された場合)<br>データ登録後順次、決済URLメールが送信されます。登録後に変更は出来ませんのでご注意ください。<br>マテ約日を選択された場合)<br>予約日を選択された場合。<br>予約日を選択された場合、<br>次済URLメールが送信されます。送信時間の指定はできません。<br>登録後、変更する場合は、「メールリンク 予約・送信一覧より削除を行い、登録しなおしてくたさい。 |                                 |  |  |
| 2 | アクセス期限 <mark>※必須</mark>                                              | 1日間          決済URLのアクセス期限を、当日中~3日以内で設定してください。          <当日中を選択された場合>       アアセス期限は予約日当日の235959までとなります。         <1日間を選択された場合>       アクセス期限は予約日翌日の235959までとなります。                                                      |                                 |  |  |
| 3 | 請求金額 ※必須                                                             | 日.<br>半角数字で入力してください。「」(カンマ)は不要です。(例:1000)                                                                                                    |                                 |  |  |
| 4 | E-mail <mark>※必須</mark>                                              | 半角で入力してください。<br>※xxx@xxxxxxxxの以上がご <sup>を</sup> の直前に、「が存在するメールアドレスは、<br>送信することができない可能性があるため別のメールアドレスでのご登録をお願いします。                                                                                                   |                                 |  |  |
| 5 | 氏名                                                                   |                                                                                                    |                                 |  |  |
| 6 | ID(sendid)                                                           | 「<br>半角英数字及び「」(アンダーバー)、「」(ビリオド)、「-」(ハイアン)の半角記号<br>空文字判約で入力してください。                                                                                                    |                                 |  |  |
| 7 | 申込内容                                                                 | 2角25文字(半角50文字)以内で入力してください。                                                                                                    |                                 |  |  |
| 8 | メッセージ欄                                                               | 全角512文字以内で入力してください。                                                                                                    |                                 |  |  |
|   |                                                                      |                                                                                                    |                                 |  |  |
|   | ①予約日                                                                 | <ul> <li>メールを送信する日にちを選択する</li> <li>当日を選択したいときは、「今すぐ送信」を選<br/>程度で送信される</li> <li>日にちを選択したときは、当日の午前9時か<br/>なお、送信時間の指定はできない</li> </ul>                                                                                  | 訳する。データ登録後、5分<br>ら順次、メールが送信される。 |  |  |
|   | ②アクセス<br>第                                                           | 期限<br>ユーザー様がメールに記載された決済ページ URI<br>する                                                                                                    | - にアクセスできる期限を選択                 |  |  |

金額は、半角数字(3桁区切りのカンマ不要)で入力すること

※予約日が起点になります。

請求金額を入力する

③請求金額

| <b>④E-Mail</b>      | ユーザー様のメールアドレスを入力する                |  |  |
|---------------------|-----------------------------------|--|--|
| 5氏名                 | ユーザー様の氏名を入力する                     |  |  |
| <b>⑥ID</b> (sendid) | ユーザー様の ID(sendid)を入力する            |  |  |
| ⑦申込内容               | 任意入力項目、ユーザー様の注文内容や商品名等を入力する       |  |  |
| ⑧メッセージ欄             | 8 <b>メッセージ欄</b> 任意のメッセージがあれば、入力する |  |  |
|                     | メッセージ内容は、送信するメールのメッセージ(定型文)の最後に入る |  |  |

#### 2 [次へ] ボタンをクリックします。

[リセット] ボタンをクリックすると、選択した条件や入力したテキストが削除され、初期状態に戻ります。

➡送信するメール内容が表示されます。

| ● <sup>各種処理 &gt; メールリンク関連 &gt;</sup> メールリンク予約登録                  |                                                                                                    |  |
|------------------------------------------------------------------|----------------------------------------------------------------------------------------------------|--|
| 下記の内容でよろしければ、「登録」ボタンを押してください。<br>登録内容を修正する場合は、「前に戻る」ボタンを押してください。 |                                                                                                    |  |
| _                                                                |                                                                                                    |  |
| 予約日                                                              | 今すぐ送信                                                                                                    |  |
| アクセス期限                                                           | 1日間                                                                                                    |  |
| 請求金額                                                             | ¥10,000                                                                                                    |  |
| E-mail                                                           | and the second second sec |  |
| 氏名                                                               | 14 × 12                                                                                                    |  |

| 登録                                                                                             | 前に戻る |
|------------------------------------------------------------------------------------------------|------|
| <ul> <li>●E-mail:mailinfo@cardservice.co.jp</li> <li>※弊社は、ご利用のサイトから業務委託された決済代行会社です。</li> </ul> |      |
| 今後とも変わらめご愛顧を賜りますようお願い申し上げます。<br>                                                               |      |
| ご利用ありがとうございました。                                                                                |      |
| こ了承くたさい。<br>※このメールに、お心当たりのない方は、誠にお手数ではございますが破棄を<br>お願いします。                                     |      |

#### 3 [登録] ボタンをクリックます。

修正するときは、[前に戻る] ボタンをクリックしてください。

➡「登録が完了しました。」と表示されたら、完了です。

| ● <sup>各優処理 &gt; メールリンク関連 &gt;</sup><br>メールリンク予約登録           |  |
|--------------------------------------------------------------|--|
| 登録が完てしました。     登録が完てしました。     登録内容は「メールリンク 予約・送信一覧」から確認できます。 |  |

#### 4 メニューの『メールリンク予約・送信一覧』で、予約登録内容を確認してください。

**参照 ➡** 『4. 予約登録したデータを確認する』

### 2.3 CSV ファイルでまとめて予約登録

ここでは、ファイルをアップロードし、そのファイルを使って予約登録する方法について説明します。 予約登録に先だって、予約登録するデータファイルを作成する必要があります。

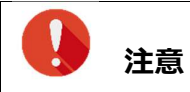

一日に登録できる件数は、50件までです。

#### 2.3.1 予約登録データの作成

データは、以下のフォーマットで作成します。

- データはカンマで区切ります。
- ファイルは CSV 形式で作成します。

【入力例】

「請求金額,メールアドレス,氏名,ID(sendId),商品名,メッセージ」の順で入力します。

● 全項目の場合

10000,test@cardservice.co.jp,ゼウスタロウ,12345,商品名,ご注文ありがとうございます。

● 「請求金額」「メールアドレス」「氏名」のみの場合

10000,test@cardservice.co.jp,ゼウスタロウ,,,

|    | <ul> <li>請求金額とメールアドレスの登録は必須です。その他項目は任意となります。</li> <li>登録が不要な場合は、何も入れずにカンマで区切ってください。</li> <li>半角英数字で入力します。なお、氏名、商品名、メッセージは全角文字が入力可</li> </ul>                                                                                                    |
|----|----------------------------------------------------------------------------------------------------|
| 注意 | <ul> <li>         能、カンマイ,」は入力不可となります。     </li> <li>         1 行に1データを入力します。     </li> <li>         金額は、カンマを入れず、数字のみとしてください。         (×) 1,000 (O) 1000     </li> <li>         「円」「¥」等の記号は、入力しないでください。         (×) ¥1000 (O) 1000     </li> </ul> |

#### 2.3.2 CSV ファイルによる登録予約

作成した CSV ファイルを読み込んで、予約登録をします。

「メールリンク予約登録」画面で[一括登録]を選択したあとの画面から説明します。

参照 → 『2.1 メールリンクの予約登録』の手順4

|    |                       | 画面を表示するまで                                 |
|----|-----------------------|-------------------------------------------|
|    |                       | (1) メニューから「各種処理」の「メールリンク関連」にある [メールリンク予約登 |
| _  |                       | 録] をクリックする                                |
| 16 | 備考                    | (2) 表示された「メールリンク予約登録」画面の「サイト選択」から、該当のサイト  |
|    | <i>µ</i> 113 <b>3</b> | を選択する                                     |
|    |                       | (3) 「登録方法」で[一括登録]を選択する                    |
|    |                       | (4) [次へ] ボタンをクリックする                       |

#### 1 登録する内容の条件を選択します。

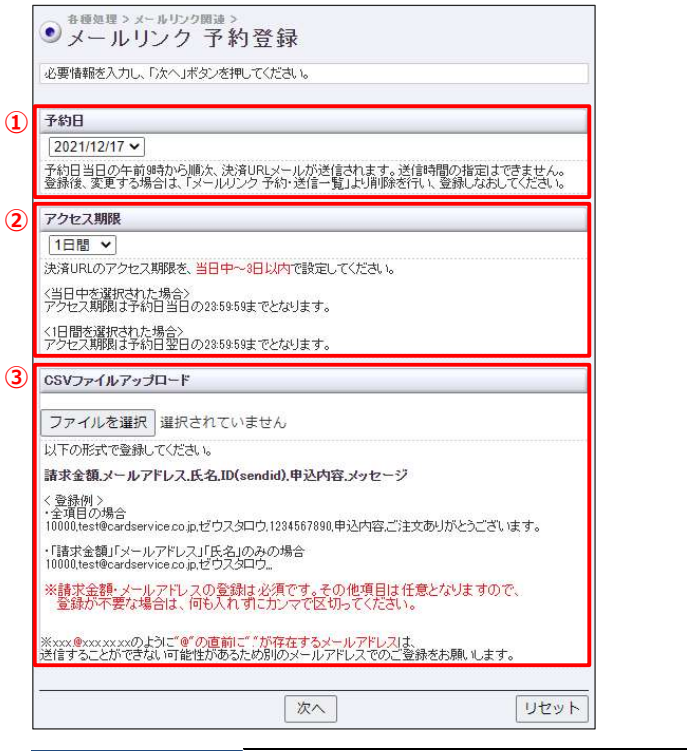

| ①予約日      | メールを送信する日にちを選択する。当日の午前9時から順次、メールが送信さ   |
|-----------|----------------------------------------|
|           | れる。なお、送信時間の指定はできない                     |
| ②アクセス期限   | ユーザー様がメールに記載された決済ページ URL にアクセスできる期限を選択 |
|           | する                                     |
|           | ※予約日が起点になります。                          |
| ③CSV ファイル | アップロードする CSV ファイルを選択します。               |
| アップロード    | 参照 ➡ 以下の説明『手順の 2』~                     |

2 「CSV ファイルアップロード」で[ファイルを選択]ボタンをクリックします。

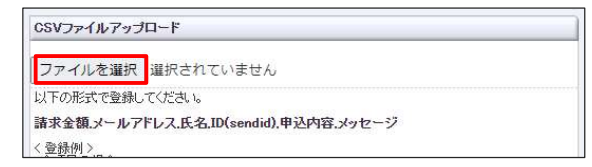

- 3 [開く] ウィンドウが表示されるので、作成した CSV 形式ファイルが保存されているフォル ダを探し、該当のファイルを選択し、 [開く] ボタンをクリックします。
  - ➡ [ファイルを選択] ボタンの右に、選択したファイル名が表示されます。

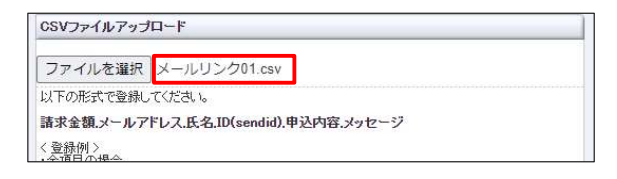

4 [次へ] ボタンをクリックします。

[リセット] ボタンをクリックすると、初期状態に戻ります。

➡確認の画面が表示されます。

#### 5 [登録] ボタンをクリックします。

ファイルの内容を修正したいときは、[戻る] ボタンをクリックします。

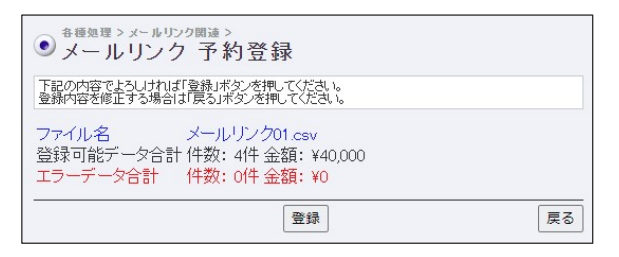

➡「登録が完了しました。」と表示されたら、完了です。

#### 6 メニューの『メールリンク予約・送信一覧』で、予約登録内容を確認してください。

参照 ➡ 『4. 予約登録したデータを確認する』

# 3. 決済ページ URL を出力する

お支払い手続き用の URL を発行します。

こちらの機能は URL 発行のみなので、ユーザー様へのメールは加盟店様より送信ください。

### 3.1 決済ページの URL 出力

ログインしている画面から説明します。

1 メニューから「各種処理」の「メールリンク関連」にある[決済ページ URL 出力]をクリックします。

| ● 各種処理        |
|---------------|
| 決済関連          |
| 売上処理          |
| 取り消し処理        |
| 取り消し処理(CSV予約) |
| 決済 CGI送信エラー処理 |
| 金額変更(再決済)処理   |
| 継続関連          |
| 継続予約登録        |
| メールリンク関連      |
| メールリンク予約登録    |
| 決済ベージURL出力    |

➡「決済ページ URL 出力」画面が表示されます。

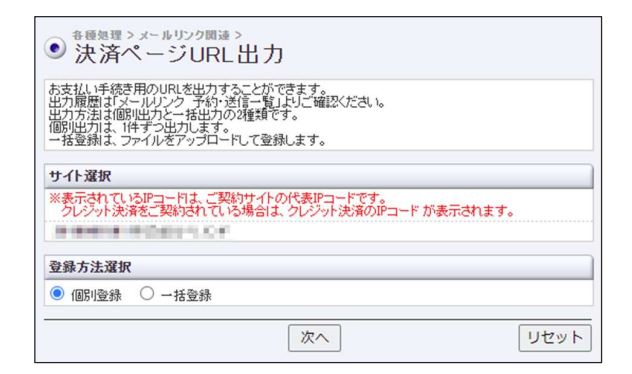

2 複数のサイトがある場合は、「サイト選択」から該当のサイトを選択します。

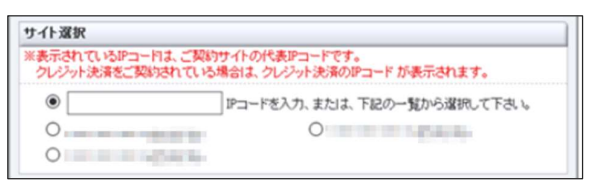

3 「登録方法」でいずれかの項目を選択します。

| 登錄方法選択        |    |      |
|---------------|----|------|
| ● 個別登録 ○ 一括登録 |    |      |
|               | 次へ | リセット |

選択した項目によって、登録方法が異なります。

- 個別登録:個別に1件ずつURLを出力する
   参照 ⇒ 『3.2 個別にURL出力』
- 一括登録: CSV ファイルでまとめて URL を出力する

   参照 ⇒ 『3.3 CSV ファイルでまとめて URL 出力』
- 4 [次へ] ボタンをクリックします。

[リセット] ボタンをクリックすると、初期状態に戻ります。

5 続けて、『3.2 個別に URL 出力』または『.3 CSV ファイルでまとめて URL 出力』に進んでください。

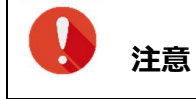

CSV ファイルでまとめて決済ページ URL を出力するときは、事前に出力用ファイ
 ルの作成が必要になります。

### 3.2 個別に URL 出力

個別に1件ずつ予約登録をします。

1 登録する内容の条件を選択し、必要項目に入力します。

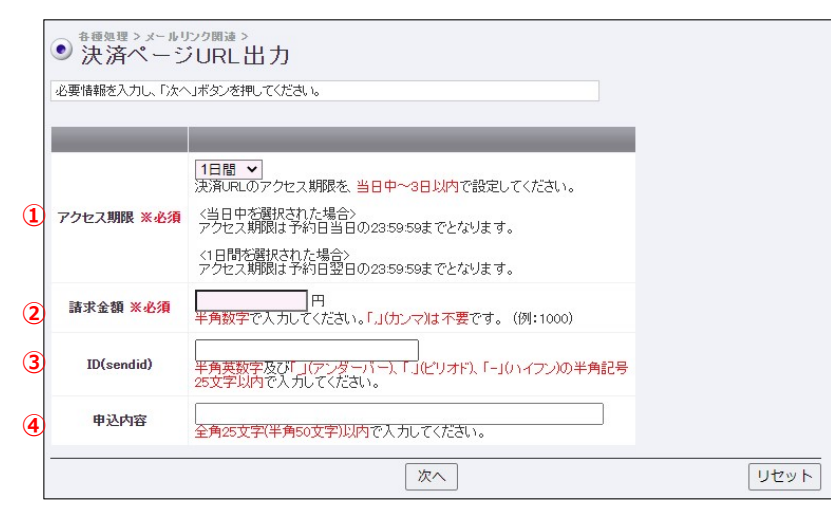

| ①アクセス期限             | ユーザー様がメールに記載された決済ページ URL にアクセスできる期限を選択 |
|---------------------|----------------------------------------|
|                     | する                                     |
|                     | ※予約日が起点になります。                          |
| ②請求金額               | 請求金額を入力する                              |
|                     | 金額は、半角数字(3 桁区切りのカンマ不要)で入力すること          |
| <b>③ID (sendid)</b> | ユーザー様の ID(sendid)を入力する                 |
| ③申込内容               | 任意入力項目、ユーザー様の注文内容や商品名等を入力する            |

2 [次へ] ボタンをクリックします。

[リセット] ボタンをクリックすると、選択した条件や入力したテキストが削除され、初期状態に戻ります。

➡確認の画面が表示されます。

| ● 決済/                                                                                  | > メールリ:<br>ページ | ック関連 ><br>URL出    | カ  |  |      |
|----------------------------------------------------------------------------------------|----------------|-------------------|----|--|------|
| 下記の内容でよるしければ、「出力」ボタンを押してください。<br>出力内容を修正する場合は「前に戻る」ボタンを押してください。<br>「出力」は多いが厚わけ通ってください。 |                |                   |    |  |      |
| - UV 194 - UV 2                                                                        | -BerCOTT       | 5 - 6 - 6 - 6 - 6 |    |  |      |
| アクセス期限                                                                                 | 1日間            |                   |    |  |      |
| 青求金額                                                                                   | ¥50,000        |                   |    |  |      |
| ID(sendid)                                                                             |                |                   |    |  |      |
| 申込内容                                                                                   |                |                   |    |  |      |
|                                                                                        |                |                   |    |  |      |
|                                                                                        |                |                   | 出力 |  | 前に戻る |

3 [出力] ボタンをクリックします。

お願いします。

修正するときは、[前に戻る] ボタンをクリックしてください。

➡「決済ページ URL 出力が完了しました。」と表示されたら、完了です。

| ● <sup>毎優処理 &gt; x~ルリンク関連 &gt;</sup><br>● 決済ページURL出力                                                                                                    |                            |            |
|----------------------------------------------------------------------------------------------------|----------------------------|------------|
| 決済ページURL出力が完了しました。                                                                                                    |                            |            |
| URL                                                                                                    | アクセス期限                     | URL+アクセス期限 |
| https://                                                                                                    | 2021/12/17 23:59:59        | コピーする      |
| ※出力されたURLをお客様へご案内ください。なお、URLICはアクセス期間がありますので、必ず一緒にご案内ください。<br>※コピーするボタンを押すと、以下のサンブル赤枠内のテキストが、簡単にコピーできます。                                                                                                    |                            |            |
| (サンブル)お客様へのメール送信テキストサンブルです。お取り扱いの商品によりご案内は異なるかと思いますが、よろしければこ                                                                                                    | ご活用ください。                   |            |
| ~~~~~~~~~~~~~~~~~~~~~~~~~~~~~~~~~~~~~~~                                                                                                    | $\sim\sim\sim\sim\sim\sim$ | ~~~~~~     |
| ※メールに記載されたURLが途中で改行されたなどにより正しくアクセスできない場合は、URLのコピーをとり、ブラウザのアドレス入力欄に貼り付けて<br>アクセスしてください。<br>※お支払い4PRLは、お申し込みごとに毎回異なります。<br>お支払い4PRLきが売了した後に再度同じURLからお手続きを行った場合、<br>サービスの提供や商品の発送がされないことがございます。<br>※このメールに、お心当たりのない方は、網にお手数ではございますが確果を |                            |            |

4 ユーザー様に「決済ページ URL」を送信するときは、URL の右横にある[コピーする] ボタ ンをクリックして、URL をコピーしてください。

**(す)** こちらの機能は URL 発行のみなので、ユーザー様へのメールは加盟店様より送信 ください。

### 3.3 CSV ファイルでまとめて URL 出力

ここでは、ファイルをアップロードし、そのファイルを使って決済ページ URL を出力する方法について説明します。

決済ページ URL 出力に先だって、URL 出力データファイルを作成する必要があります。

#### 3.3.1 URL 出力データの作成

データは、以下のフォーマットで作成します。

- データはカンマで区切ります。
- ファイルは CSV 形式で作成します。

【入力例】

「請求金額,メールアドレス,氏名,ID(sendId),商品名,メッセージ」の順で入力します。

全項目の場合

10000,test@cardservice.co.jp,ゼウスタロウ,12345,商品名,ご注文ありがとうございます。

「請求金額」のみの場合

10000, , , , , ,

|    | <ul> <li>請求金額は必須です。その他項目は任意となります。</li> <li>登録が不要な場合は、何も入れずにカンマで区切ってください。</li> <li>米色英数字で入れします。</li> </ul>                                                                            |
|----|----------------------------------------------------------------------------------------------------|
| 注意 | <ul> <li>半角英数字で入力します。</li> <li>1行に1データを入力します。</li> <li>金額は、カンマを入れず、数字のみとしてください。         <ul> <li>(×) 1,000</li> <li>(〇) 1000</li> </ul> </li> <li>「円」「¥」等の記号は、入力しないでください。</li> </ul> |
|    | (×) ¥1000 (O) 1000                                                                                                    |

#### 3.3.2 CSV ファイルによる URL 出力

作成した CSV ファイルを読み込んで、決済ページ URL を出力します。

「決済ページ URL 出力」画面で [一括登録]を選択したあとの画面から説明します。

参照 ➡ 『3.1 決済ページの URL 出力』の手順 4

|    |                | 画面を表示するまで                                   |
|----|----------------|---------------------------------------------|
|    |                | (1) メニューから「各種処理」の「メールリンク関連」にある [決済ページ URL 出 |
| 14 |                | カ] をクリックする                                  |
|    | 備者             | (2)表示された「決済ページ URL 出力」画面の「サイト選択」から、該当のサイトを  |
|    | <b>C</b> - and | 選択する                                        |
|    |                | (3) 「登録方法」で[一括登録]を選択する                      |
|    |                | (4) [次へ] ボタンをクリックする                         |

1 登録する内容の条件を選択します。

| アクセス期限                                          |                                       |
|-------------------------------------------------|---------------------------------------|
| 1日間 ¥                                           |                                       |
| 夫済URLのアクセス期限を、                                  | 当日中~8日以内で設定してください。                    |
| (当日中を選択された場合)<br>アクセス期限は予約日当日の                  | の23:59:59までとなります。                     |
| (1日間を選択された場合)<br>アクセス期間は予約日翌日の                  | の23:59:59までとなります。                     |
| CSVファイルアップロード                                   |                                       |
| ファイルを選択 選択さ                                     | されていません                               |
| 以下の形式で登録してくださ                                   | L 10                                  |
| 青求金額.メールアドレス.E                                  | £名,ID(sendid),申込内容,メッセージ              |
| 、登録例><br>全項目の場合<br>10000,test@cardservice.co.jp | ,ゼウスタロウ,1234567890,申込内容ご注文ありがとうございます。 |
| 「請求金額」「メールアドレス<br>0000,test@cardservice.co.jp   | 」「氏名」のみの場合<br>しゼウスタロウ                 |
| ※諸安全爾內容(銀)+,以有                                  | です。その他項目は任意となりますので、                   |

| ①アクセス期限   | ユーザー様がメールに記載された決済 URL にアクセスできる期限を選択する<br>※予約日が起点になります。 |
|-----------|--------------------------------------------------------|
| ②CSV ファイル | アップロードする CSV ファイルを選択します。                               |
| アップロード    | 参照 ➡ 以下の説明『手順の 2』~                                     |

2 「CSV ファイルアップロード」で[ファイルを選択]ボタンをクリックします。

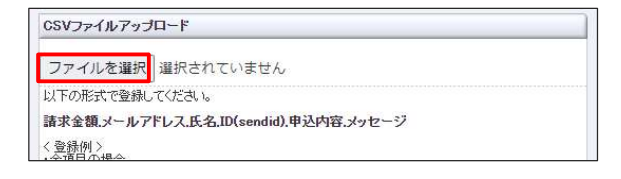

3 [開く] ウィンドウが表示されるので、作成した CSV 形式ファイルが保存されているフォル ダを探し、該当のファイルを選択し、 [開く] ボタンをクリックします。

➡ [ファイルを選択] ボタンの右に、選択したファイル名が表示されます。

| 以下の形式で登録してくださ | 1 <sub>0</sub>          |  |
|---------------|-------------------------|--|
| 請求金額.メールアドレス. | A.ID(sendid).申込内容.メッセージ |  |

4 [次へ] ボタンをクリックします。

[リセット] ボタンをクリックすると、初期状態に戻ります。

➡確認の画面が表示されます。

#### 5 [出力] ボタンをクリックします。

ファイルの内容を修正したいときは、[戻る] ボタンをクリックします。

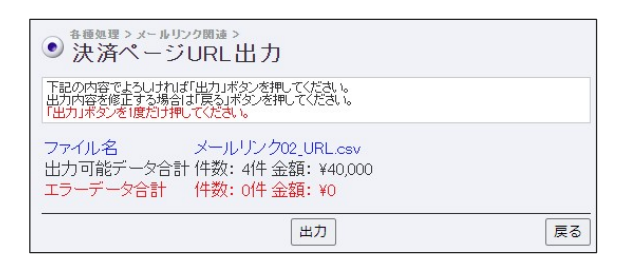

➡「決済ページ URL 出力が完了しました。」と表示されたら、完了です。

| <ul> <li>         ・         ・         ・</li></ul> | <sup>22 &gt; メールリン!</sup><br>なページし<br>JRL出力が完了! | JRL出力<br>Lました。                       |                                                                                                    |                     |            |
|---------------------------------------------------|-------------------------------------------------|--------------------------------------|----------------------------------------------------------------------------------------------------|---------------------|------------|
| 金額                                                | SENDID                                          | ユーザ名                                 | URL                                                                                                    | アクセス期限              | URL+アクセス期限 |
| ¥10,000                                           | 194                                             | 100000                               | interest in the state of the state of the    | 2021/12/17 23:59:59 | コピーする      |
| ¥10,000                                           | 104                                             | $\frac{1}{2} \ G( \mathbf{x}_{i})\ $ | $\label{eq:constraint} track (based on the constraint of the first of the theory of the theory of theory of the theory of theory of the theory of the theory of the theory of the theory of the theory of theory of the theory of theory of theory of theory of the theory $ | 2021/12/17 23:59:59 | コピーする      |
| ¥10,000                                           | 101.0                                           | 47,2827                              | $\label{eq:constraint} input/disponential and a spin-matrix of a 2007 Million Constraint data for the distribution of the distribution of the dis$ | 2021/12/17 23:59:59 | コピーする      |
| ¥10,000                                           | 1214                                            | 40,0820                              | $\label{eq:constraint} in a start as in a start of the set of the set of the$ | 2021/12/17 23:59:59 | コピーする      |
| ※出力され                                             | たURLをお客                                         | 様へご案内くださ                             | い。なお、URLICはアクセス期限がありますので、必ず一緒にご案内ください。                                                                                                    |                     |            |

 $\sim\sim\sim\sim\sim\sim\sim\sim\sim\sim$ 

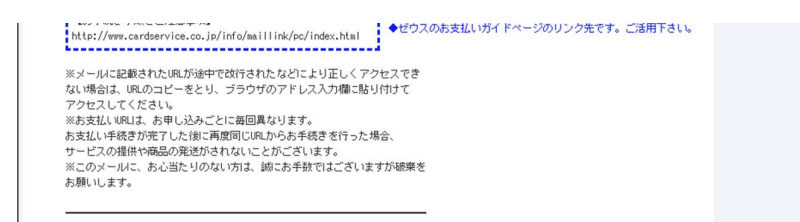

6 ユーザー様に「決済ページ URL」を送信するときは、URL の右横にある[コピーする] ボタ ンをクリックして、URL をコピーしてください。

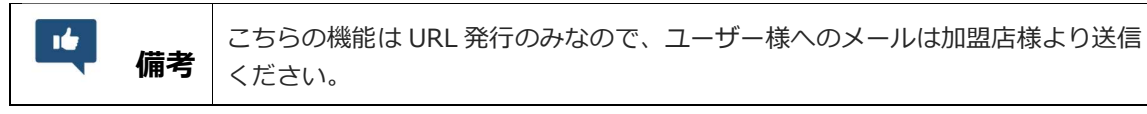

# 4. 予約登録したデータを確認する

メールリンクの予約、送信履歴の確認、メール再送処理、予約データの削除、お支払い手続き用 URL のア クセス期限の確認を行います。

#### 1 メニューから「各種検索」の「決済関連」にある [メールリンク予約・送信一覧] をクリッ クします。

| ● 各種検索         |
|----------------|
| 決済関連           |
| 決済状況表示         |
| 決済集計表示         |
| 決済データダウンロード    |
| メールリンク 予約・送信一覧 |
| 継続関連           |
| 会員管理           |
| 継続予約一覧         |
| レポート関連         |
| WEB明細ダウンロード    |
| 明細データダウンロード    |

➡「メールリンク予約・送信一覧」画面が表示されます。

| ● <sup>各種検索 &gt; 決済関連</sup><br>メールリンク                                              | ›<br>· 予約·送信一覧                                                                      |  |  |  |  |  |  |  |
|------------------------------------------------------------------------------------|-------------------------------------------------------------------------------------|--|--|--|--|--|--|--|
| 決済URLメールの送信または送信予約を行ったデータに対し、以下の処理を行うことができます。<br>・送信済み/送信予約の確認、予約の削除、再送            |                                                                                     |  |  |  |  |  |  |  |
| <再過こついて><br>同じ内容のメールが、処理後順方送信されます。<br>※内容の変更や、予約日の指定を行う場合は「メールリンク 予約登録」から登録してください。 |                                                                                     |  |  |  |  |  |  |  |
| サイト選択                                                                              |                                                                                     |  |  |  |  |  |  |  |
| ※表示されているIPコードに<br>クレジット決済をご契約さ                                                     | 4、ご契約サイトの代表IPコードです。<br>れている場合は、クレジット決済のIPコードが表示されます。                                |  |  |  |  |  |  |  |
| 期間 ※期間または検索・                                                                       | キーワードを必ず指定してください                                                                    |  |  |  |  |  |  |  |
| ※検索する期間の種類を通                                                                       | 観化してください。                                                                           |  |  |  |  |  |  |  |
| 予約日(送信日) 🖌                                                                         |                                                                                     |  |  |  |  |  |  |  |
| ○ 指定しない                                                                            |                                                                                     |  |  |  |  |  |  |  |
| ○ 年月指定                                                                             | 2021年 🗸 12月 🖌                                                                       |  |  |  |  |  |  |  |
| ● 年月日指定                                                                            | 2021年 🗸 12月 🗸 16日 🗸                                                                 |  |  |  |  |  |  |  |
| ○ 今日                                                                               |                                                                                     |  |  |  |  |  |  |  |
| ○ 昨日                                                                               |                                                                                     |  |  |  |  |  |  |  |
| ○ 期間指定                                                                             | 2021年 • 12月 • 1日 • から 1日間 •                                                         |  |  |  |  |  |  |  |
| 検索 キーワード ※期間                                                                       | または検索キーワードを必ず指定してください                                                               |  |  |  |  |  |  |  |
| 処理番号                                                                               |                                                                                     |  |  |  |  |  |  |  |
| E-mail                                                                             |                                                                                     |  |  |  |  |  |  |  |
| 氏名                                                                                 |                                                                                     |  |  |  |  |  |  |  |
| ID(sendid)                                                                         |                                                                                     |  |  |  |  |  |  |  |
| 表示するステータス                                                                          |                                                                                     |  |  |  |  |  |  |  |
| <ul> <li>すべて</li> <li>送信失敗</li> <li>アクセス</li> </ul>                                | <mark>再送可)</mark> 〇 送信予約 <mark>(削除可)</mark><br>2期限切 ( <mark>再送可)</mark> 〇 受付済 〇 決済済 |  |  |  |  |  |  |  |
|                                                                                    | 表示 リセット                                                                             |  |  |  |  |  |  |  |

2 複数のサイトがある場合は、「サイト選択」から該当のサイトを選択します。

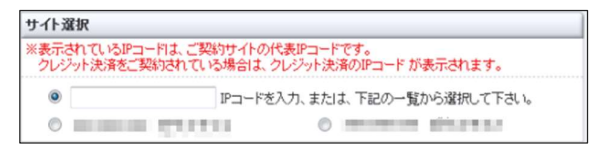

3 検索するデータの条件を選択し、必要項目に入力します。

| 予約日(送信日) 🖌                        |                             |
|-----------------------------------|-----------------------------|
| )指定しない                            |                             |
| )年月指定                             | 2021年 🗸 12月 🖌               |
| 9年月日指定                            | 2021年 🗸 12月 🖌 16日 🗸         |
| )今日                               |                             |
| 0昨日                               |                             |
| ) 期間指定                            | 2021年 🗸 12月 🖌 1日 🖌 から 1日間 🗸 |
| <mark>後索 キーワード ※期間</mark><br>処理番号 | または検索キーワードを必ず指定してください       |
| <mark>象索 キーワード ※期間</mark><br>処理番号 | または検索キーワードを必ず指定してください       |
| <mark>後索 キーワード ※期間</mark><br>処理番号 | または検索キーワードを必ず指定してください       |

| ①期間:いずれかを選択                             |                                    |  |  |  |  |  |  |  |
|-----------------------------------------|------------------------------------|--|--|--|--|--|--|--|
|                                         | プルダウンメニューから選択する                    |  |  |  |  |  |  |  |
|                                         | ここで選択した日にちが、以下項目の起点日になる            |  |  |  |  |  |  |  |
|                                         | 240 日以内のデータを検索する(検索キーワードが入力されているこ  |  |  |  |  |  |  |  |
| 相圧しない                                   | とが条件)                              |  |  |  |  |  |  |  |
| 年月指定                                    | プルダウンメニューから年月を選択する                 |  |  |  |  |  |  |  |
| 年月日指定                                   | プルダウンメニューから年月日を選択する                |  |  |  |  |  |  |  |
| 今日                                      | 本日を対象とする                           |  |  |  |  |  |  |  |
| 昨日                                      | 昨日を対象とする                           |  |  |  |  |  |  |  |
| 期間指定                                    | プルダウンメニューから URL にアクセスできる期間を指定する    |  |  |  |  |  |  |  |
| ②検索キーワード:いずれか                           | の項目を入力                             |  |  |  |  |  |  |  |
| 処理番号                                    | お支払い手続き用 URL 出力 1 件ごとに発番される番号      |  |  |  |  |  |  |  |
| E-Mail                                  | ユーザー様のメールアドレスを入力する                 |  |  |  |  |  |  |  |
| 電話番号                                    | ユーザー様の電話番号を入力する                    |  |  |  |  |  |  |  |
| ID (sendid)                             | ユーザー様の ID(sendid)を入力する             |  |  |  |  |  |  |  |
| ③表示するステータス:いす                           | れかを選択                              |  |  |  |  |  |  |  |
| すべて                                     | すべてのデータを検索する                       |  |  |  |  |  |  |  |
| 送信済み(再送可)                               | メールリンク予約登録で送信済みのデータのみを検索する         |  |  |  |  |  |  |  |
| 送信予約(削除可)                               | メールリンク予約登録が完了したデータのみを検索する(未送信)     |  |  |  |  |  |  |  |
| 送信失敗                                    | 送信に失敗したデータのみを検索する                  |  |  |  |  |  |  |  |
| マクセフ期阻切 (西洋司)                           | お支払い手続き用 URL のアクセス期限が切れてしまったデータのみを |  |  |  |  |  |  |  |
| アクセス朝限切(再达可)                            | 検索する                               |  |  |  |  |  |  |  |
| 一一一一一一一一一一一一一一一一一一一一一一一一一一一一一一一一一一一一一一一 | ユーザー様がお支払い手続き用 URL ヘアクセスして、お支払い手続き |  |  |  |  |  |  |  |
|                                         | 中のデータのみを検索する(この時点ではまだ決済は完了していない)   |  |  |  |  |  |  |  |
| 決済済                                     | ユーザー様が支払いを完了したデータのみを検索する           |  |  |  |  |  |  |  |

4 [表示] ボタンをクリックします。

[リセット] ボタンをクリックすると、選択した条件や入力したテキストが削除されます。

➡検索されたリストが表示されます。

検索結果のうち、黒文字は送信済データで、橙色文字はメールの送信予約中(送信待ち)データです。

| € ●         | - 月<br>- 日<br>- 日<br>- 日<br>- 日<br>- 日<br>- 日<br>- 日<br>- 日 | > 決演開達 > レリンク予約             | ・送信一覧                       |                      |            |         |          |       |                  |                          |      |                |            |       |      |      |        |
|-------------|-------------------------------------------------------------|-----------------------------|-----------------------------|----------------------|------------|---------|----------|-------|------------------|--------------------------|------|----------------|------------|-------|------|------|--------|
| 決済U<br>チェッ: | RLソーノ<br>フを入れ                                               | レの再送、予約データの<br>てから、「確認」ボタンを | )削除をする場合、対象<br>押してください。     | データの「再送」も            | jしくは「削除」項目 | 310     |          |       |                  |                          |      |                |            |       |      |      |        |
| 版売<br>決済    | 宅了]後(<br>実敗]の:                                              | の売上処理結果について<br>Eラー内容は、決済状況  | ては、決済状況表示メニ<br>で表示メニューよりご確認 | ュートリニ確認く<br>気いただけます。 | ださい。       |         |          |       |                  |                          |      |                |            |       |      |      |        |
| 再送          | 削除                                                          | 登錄日時                        | 予約日時                        | アクセス期限               | 代表IPコード    | 請求金額    | 氏名       | ステータス | 処理番号             | E-mail                   | 申込内容 | メッセージ          | ID(sendid) | IPコード | 決済種別 | 決済結果 | オーダー番号 |
| -           |                                                             | 2021/12/17 01:03:28         | 2021/12/18 09:00:00         | 2821/12/21           | 1          | ¥20,000 |          | 送信予約  | 1100171221056066 | -                        |      |                |            |       |      |      |        |
| +           |                                                             | 2021/12/16 17:49:13         | 2021/12/17 09:00:00         | 2021/12/18           |            | ¥10,000 | and show | 送信予約  | 1100161221055866 | states a loss of the lat | 14.  | ご注文ありがとうございます。 | 1000       |       |      |      |        |
| +           |                                                             | 2021/12/16 17:49:18         | 2021/12/17 09:00:00         | 2021/12/18           | 1.001      | ¥10,000 | 223,003  | 送信予約  | 1100161221055868 | latit a first start of   | 8.00 | ご注文ありがとうございます。 |            |       |      |      |        |
| ÷           |                                                             | 2021/12/16 17:49:13         | 2021/12/17 09:00:00         | 2021/12/18           | 1.00       | ¥10,000 | 003800   | 送信予約  | 1100161221055865 | -                        | -    | ご注文ありがとうございます。 | (provide)  |       |      |      |        |
| -           |                                                             | 2021/12/16 17:49:18         | 2021/12/17 09:00:00         | 2021/12/18           | 0.08100    | ¥10,000 | -        | 送信予約  | 1100161221055867 | STREET, STREET, ST       | -    | ご注文ありがとうございます。 |            |       |      |      |        |
| +           |                                                             | 2021/12/17 01:07:85         | 2021/12/17 01:07:35         | 2021/12/20           | preserved. | ¥10,000 |          | 送信予約  | 1100171221056067 | -                        |      |                |            |       |      |      |        |
|             | -                                                           | 2021/12/17 01:04:52         | 2021/12/17 01:04:53         | 2021/12/20           | 0.000      | ¥30,000 |          | 送信済   | 1100171221056051 | test@cardservice.co.jp   |      |                |            |       |      |      |        |
| リセ          | ット                                                          | 全てチェック                      |                             |                      |            |         |          |       |                  |                          |      |                |            |       |      |      |        |
| 確認          | 5                                                           |                             |                             |                      |            |         |          |       |                  |                          |      |                |            |       |      |      |        |
|             |                                                             |                             |                             |                      |            |         |          |       |                  |                          |      |                |            |       |      |      |        |
|             |                                                             |                             |                             |                      |            |         |          |       | ページ番号 1(         | 表示中) ♥ 表示                |      |                |            |       |      |      |        |

5 データが多い場合は、複数ページになることがあります。その場合は、「ページ番号」にあ るプルダウンメニューで次ページ以降を確認してください。

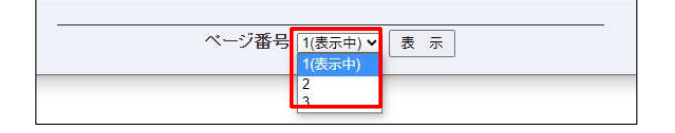

- 6 データを確認します。メールの再送やメール送信予約削除があるときは、それぞれのチェッ クボックスにチェックを入れます。
  - 再送したいデータがあれば、該当のデータの「再送」欄をクリックしてチェックを入れます。
  - メール送信予約削除したいデータがあれば、該当のデータの「削除」欄をクリックしてチェック を入れます。
  - [リセット] ボタンをクリックすると、チェックが外れます。

せん。

• [全てチェック] ボタンクリックすると、「削除」欄および「再送」欄のすべてにチェックが入り ます。

| 再送                                                                         | 削除                                      | 登録日時                | 予約日時                | アクセス期限     | 代表IPコード | 請求金額    | 氏名       | ステータス | 処理番号             |    |  |  |
|----------------------------------------------------------------------------|-----------------------------------------|---------------------|---------------------|------------|---------|---------|----------|-------|------------------|----|--|--|
| -                                                                          |                                         | 2021/12/17 01:03:28 | 2021/12/18 09:00:00 | 2021/12/21 |         | ¥20,000 |          | 送信予約  | 1100171221056066 | i. |  |  |
| -                                                                          |                                         | 2021/12/16 17:49:18 | 2021/12/17 09:00:00 | 2021/12/18 |         | ¥10,000 | PO.      | 送信予約  | 1100161221055866 | -  |  |  |
| -                                                                          |                                         | 2021/12/16 17:49:13 | 2021/12/17 09:00:00 | 2021/12/18 |         | ¥10,000 | 22.04    | 送信予約  | 1100161221055868 |    |  |  |
| -                                                                          |                                         | 2021/12/16 17:49:18 | 2021/12/17 09:00:00 | 2021/12/18 |         | ¥10,000 | 100.000  | 送信予約  | 1100161221055865 | -  |  |  |
| -                                                                          |                                         | 2021/12/16 17:49:18 | 2021/12/17 09:00:00 | 2021/12/18 |         | ¥10,000 | 1010.001 | 送信予約  | 1100161221055867 | 1  |  |  |
| -                                                                          |                                         | 2021/12/17 01:07:85 | 2021/12/17 01:07:85 | 2021/12/20 |         | ¥10,000 |          | 送信予約  | 1100171221056067 | í. |  |  |
|                                                                            | -                                       | 2021/12/17 01:04:52 | 2021/12/17 01:04:53 | 2021/12/20 | 0.000   | ¥30,000 |          | 送信済   | 1100171221056051 | te |  |  |
| リセ                                                                         | リセット 全てチェック                             |                     |                     |            |         |         |          |       |                  |    |  |  |
| 確認                                                                         | 2                                       |                     |                     |            |         |         |          |       |                  |    |  |  |
|                                                                            |                                         |                     |                     |            |         |         |          |       |                  |    |  |  |
| <ul> <li>内容や予約日を変更したいときは、いったん該当のデータを削除し、[メールリンク予約登録]で再登録してください。</li> </ul> |                                         |                     |                     |            |         |         |          |       |                  |    |  |  |
|                                                                            | - 「「「「「「「」」」」 「「「」」」 「「」」 「「」」 「「」」 「「」 |                     |                     |            |         |         |          |       |                  |    |  |  |

7 [確認] ボタンをクリックします。

➡確認の画面が表示されます。

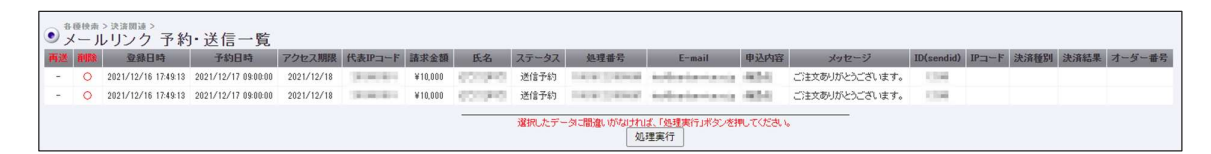

8 [処理実行] ボタンをクリックします。

➡「処理が完了しました。」と表示されたら、完了です。

#### 商品発送前の確認

商品を発送する前に、必ず決済結果を確認してください。

メニューの[決済状況表示] または [メールリンク予約・送信一覧] で、決済が完了していることを確認し たうえで、商品を発送するようにお願いします。

#### ■ 運用後のお問い合わせ ■

TEL:03-3498-9077 営業時間:平日 9:00~17:30

E-mail : merchant@cardservice.co.jp

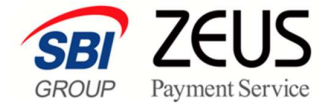

株式会社ゼウス

〒150-0002 東京都渋谷区渋谷 2-1-1 青山ファーストビル 9F

2022年1月21日

Copyright (C) ZEUS CO., LTD. All Rights Reserved.

本書の無断複製および利用使用は、特定の場合を除き、株式会社ゼウスの著作権の侵害になります。